# Konfigurationsbeispiel für die Bandbreitenverwaltung des VPN 3000 Concentrator

### Inhalt

Einführung Voraussetzungen Anforderungen Verwendete Komponenten Netzwerkdiagramm Konventionen Konfigurieren einer Standard-Bandbreitenrichtlinie für den VPN 3000-Konzentrator Konfigurieren der Bandbreitenverwaltung für Site-to-Site-Tunnel Konfigurieren der Bandbreitenverwaltung für Remote-VPN-Tunnel Überprüfen Fehlerbehebung Zugehörige Informationen

# **Einführung**

In diesem Dokument werden die erforderlichen Schritte zur Konfiguration der Bandbreitenmanagementfunktion im Cisco VPN 3000 Concentrator für folgende Aufgaben beschrieben:

- Site-to-Site (LAN-to-LAN)-VPN-Tunnel
- VPN-Tunnel für Remote-Zugriff

**Hinweis:** Bevor Sie Remote-Zugriff oder Site-to-Site-VPN-Tunnel konfigurieren, müssen Sie zuerst <u>eine Standardbandbreitenrichtlinie für den VPN 3000-Concentrator konfigurieren</u>.

Es gibt zwei Elemente des Bandbreitenmanagements:

- Bandwidth Policing (Bandbreitenüberwachung): Limitiert die maximale Rate für getunnelten Datenverkehr. Der VPN Concentrator überträgt den eingehenden Datenverkehr unter diese Rate und verwirft den Datenverkehr, der diese Rate überschreitet.
- Bandbreitenreservierung Legt eine Mindestbandbreite für getunnelten Datenverkehr beiseite. Mit dem Bandbreitenmanagement können Sie Gruppen und Benutzern Bandbreite gerecht zuweisen. Dadurch wird verhindert, dass bestimmte Gruppen oder Benutzer den Großteil der Bandbreite beanspruchen.

Das Bandbreitenmanagement gilt nur für getunnelten Datenverkehr (Layer 2 Tunnel Protocol [L2TP], Point to Point Tunneling Protocol [PPTP], IPSec) und wird meist auf die öffentliche Schnittstelle angewendet.

Die Funktion Bandbreitenmanagement bietet administrative Vorteile für den Remote-Zugriff und Site-to-Site-VPN-Verbindungen. Die VPN-Tunnel für den Remote-Zugriff verwenden Bandwidth Policing, sodass Breitbandbenutzer nicht die gesamte Bandbreite nutzen. Umgekehrt kann der Administrator die Bandbreitenreservierung für Site-to-Site-Tunnel konfigurieren, um jedem Remote-Standort eine Mindestbandbreite zu garantieren.

### Voraussetzungen

### Anforderungen

Für dieses Dokument bestehen keine speziellen Anforderungen.

### Verwendete Komponenten

Die Informationen in diesem Dokument basieren auf den folgenden Software- und Hardwareversionen:

• Cisco VPN 3000 Concentrator mit Software-Versionen 4.1.x und höher

Hinweis: Die Funktion Bandbreitenmanagement wurde in Version 3.6 eingeführt.

Die Informationen in diesem Dokument wurden von den Geräten in einer bestimmten Laborumgebung erstellt. Alle in diesem Dokument verwendeten Geräte haben mit einer leeren (Standard-)Konfiguration begonnen. Wenn Ihr Netzwerk in Betrieb ist, stellen Sie sicher, dass Sie die potenziellen Auswirkungen eines Befehls verstehen.

### **Netzwerkdiagramm**

In diesem Dokument wird die folgende Netzwerkeinrichtung verwendet:

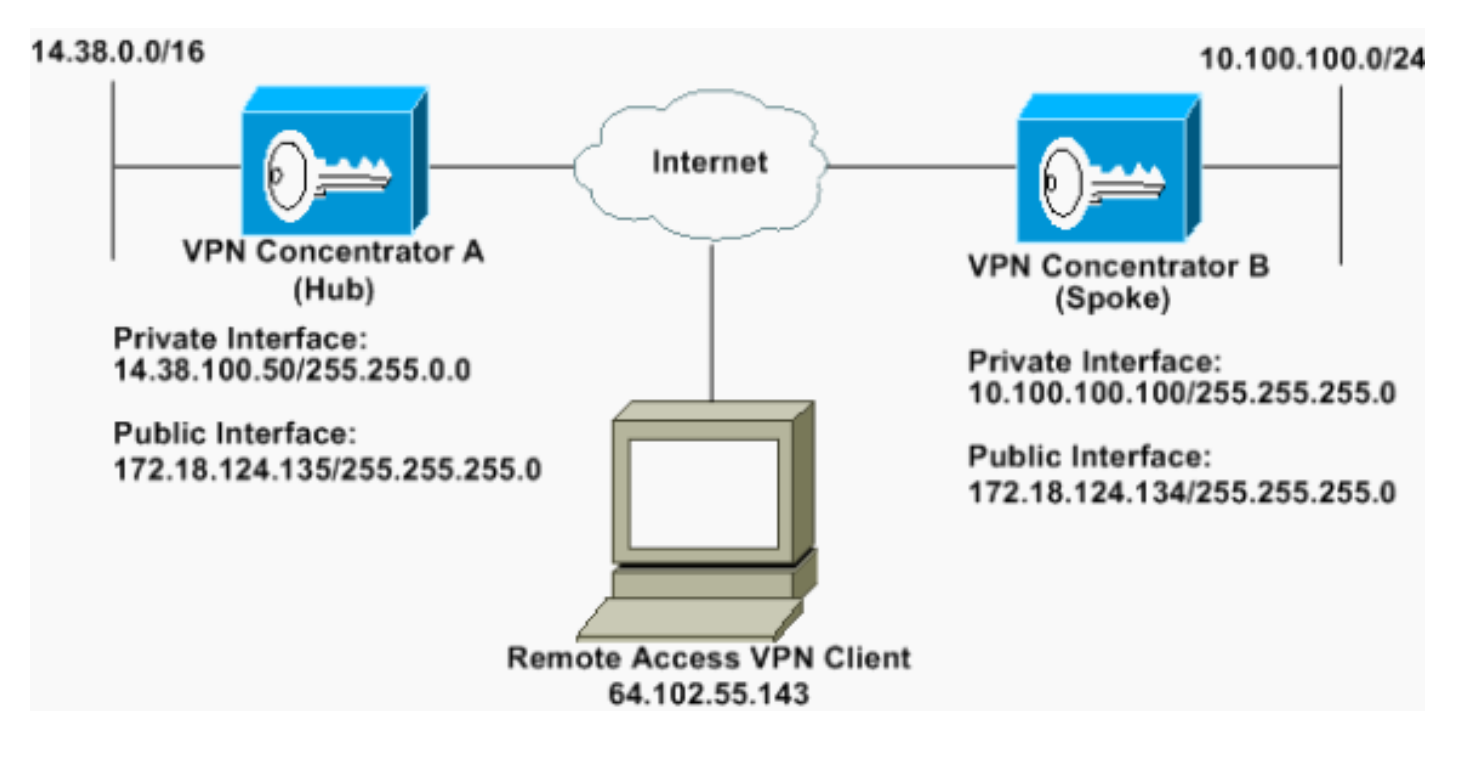

Konventionen

Weitere Informationen zu Dokumentkonventionen finden Sie unter <u>Cisco Technical Tips</u> <u>Conventions</u>.

### Konfigurieren einer Standard-Bandbreitenrichtlinie für den VPN 3000-Konzentrator

Bevor Sie die Bandbreitenverwaltung in den LAN-zu-LAN-Tunneln oder in den Remote-Zugriffstunneln konfigurieren können, müssen Sie die Bandbreitenverwaltung auf der öffentlichen Schnittstelle aktivieren. In dieser Beispielkonfiguration wird eine Standardbandbreitenrichtlinie konfiguriert. Diese Standardrichtlinie wird auf Benutzer/Tunnel angewendet, für die keine Bandbreitenmanagementrichtlinie auf die Gruppe angewendet wurde, der sie im VPN-Concentrator angehören.

 Um eine Richtlinie zu konfigurieren, wählen Sie Konfiguration > Richtlinienmanagement > Datenverkehrsmanagement > Bandbreitenrichtlinien aus, und klicken Sie auf Hinzufügen.

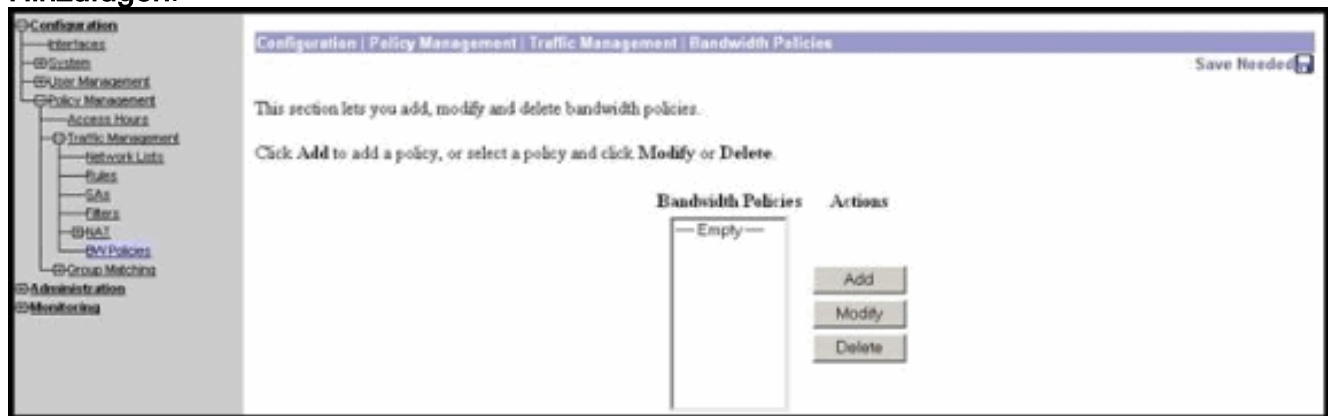

Nachdem Sie auf Hinzufügen geklickt haben, wird das Fenster Ändern angezeigt.

| Configuration   Policy M     | enagement i Tra    | ffic Wanagement       | Bandwidth Policies ( Modily                                                                                         |  |  |
|------------------------------|--------------------|-----------------------|----------------------------------------------------------------------------------------------------|--|--|
| Configure bandwidth pole     | cy parameters. 1-  | o create a bandwa     | th policy, you must enable at least one of the checkboxes.                                                          |  |  |
| Policy Name                  | Defnult            | _                     | Enter a unique name for this policy.                                                                                |  |  |
| 🖻 Bandwidth Reserv           | ation              |                       | Check to reserve a minimum bandwidth per session.                                                                   |  |  |
| Minimua Baselvidth 56 kbps 💌 |                    | kbps 💌                | Enter the mannum bandwidth.                                                                                         |  |  |
| Traffic policing allows yo   | u to control a pol | being rate or size of | f traffic transmitted or seceived on an interface. Traffic that exceeds the policing rate or burst size is dropped. |  |  |
| Policing                     |                    |                       | Check to enable Policing                                                                                            |  |  |
| Policing R.                  | ate 96             | ibps 💌                | Enter the policing rate. Traffic below this rate will be transmitted; traffic above this rate will be dropped.      |  |  |
| Normal Burst S               | ize 10000          | bytes ·               | Enter the amount of data allowed in a burit before encess packets will be dropped.                                  |  |  |
| Apply Cencel                 | L                  |                       |                                                                                                    |  |  |

2. Legen Sie diese Parameter im Fenster Ändern fest. Policy Name (Richtlinienname): Geben Sie einen eindeutigen Richtliniennamen ein, mit dem Sie sich die Richtlinie merken können. Die maximale Länge beträgt 32 Zeichen. In diesem Beispiel wird der Name 'Default' als Richtlinienname konfiguriert. Bandbreitenreservierung - Aktivieren Sie das Kontrollkästchen Bandbreitenreservierung, um eine Mindestbandbreite für jede Sitzung zu reservieren. In diesem Beispiel ist 56 Kbit/s Bandbreite für alle VPN-Benutzer reserviert, die nicht zu einer Gruppe gehören, für die das Bandbreitenmanagement konfiguriert ist. Policing: Aktivieren Sie das Kontrollkästchen Die Kontrollkästchen Policing, um die Richtlinienvergabe zu aktivieren. Geben Sie einen Wert für die Policing-Rate ein, und wählen Sie die Maßeinheit aus. Der VPN Concentrator überträgt Datenverkehr, der sich unterhalb der Regelungsrate bewegt, und verwirft den

gesamten Datenverkehr, der über die Regelungsrate hinausgeht. 96 Kbit/s sind für das Bandwidth Policing konfiguriert. Die normale Burst-Größe ist die Menge an momentantem Burst, die der VPN Concentrator jederzeit senden kann. Verwenden Sie folgende Formel, um die Burst-Größe festzulegen:

(Policing Rate/8) \* 1.5

Mit dieser Formel beträgt die Burst Rate 18.000 Byte.

- 3. Klicken Sie auf Übernehmen.
- 4. Wählen Sie **Konfiguration > Schnittstellen > Öffentliche Schnittstelle**, und klicken Sie auf die Registerkarte Bandbreite, um die Standardbandbreitenrichtlinie auf eine Schnittstelle anzuwenden.
- 5. Aktivieren Sie die Option Bandbreitenverwaltung.
- 6. Geben Sie die Verbindungsrate an.Die Verbindungsrate ist die Geschwindigkeit der Netzwerkverbindung über das Internet. In diesem Beispiel wird eine T1-Verbindung zum Internet verwendet. Folglich ist 1544 Kbit/s die konfigurierte Verbindungsrate.
- 7. Wählen Sie eine Richtlinie aus der Dropdown-Liste Bandbreitenrichtlinie aus.Die Standardrichtlinie wurde für diese Schnittstelle zuvor konfiguriert. Die hier angewendete Richtlinie ist eine Standardbandbreitenrichtlinie für alle Benutzer dieser Schnittstelle. Diese Richtlinie wird auf Benutzer angewendet, für die keine Bandbreitenmanagementrichtlinie auf ihre Gruppe angewendet

#### wurde.

| Configuration   Interfaces                                                                                                    | Ethernet 2.<br>interface you are using to connect<br>Interface 2 (Public). | to this device. If you make any changes, you will break the connection and you will have to restart from the login screen.                                                       |  |  |
|----------------------------------------------------------------------------------------------------|----------------------------------------------------------------------------|----------------------------------------------------------------------------------------------------|--|--|
| General RIP OSPF Da                                                                                                    | ndwidth                                                                    | Bandwidth Management Parameters                                                                                                    |  |  |
| Attuibute Value                                                                                                    |                                                                            | Description                                                                                                    |  |  |
| Bandwidth Management                                                                                                    | 2                                                                          | Check to enable bandwidth management.                                                                                                    |  |  |
| Link Rate                                                                                                    | 1544 kbps 💌                                                                | Set the link rate that will be applied to all tunneled traffic. The defined link rate must be bared on available Internet bandwidth<br>and not the physical LAN connection rate. |  |  |
| Bandwidth Policy Files This policy is applied to al VPN tunnels that do not have a group based Bandwidth Management policy. Policies are configured at Configuration   Policy Management   Bandwidth Policies. |                                                                            |                                                                                                    |  |  |
| Apply Cancel                                                                                                    |                                                                            |                                                                                                    |  |  |

### Konfigurieren der Bandbreitenverwaltung für Site-to-Site-Tunnel

Führen Sie diese Schritte aus, um die Bandbreitenverwaltung für Site-to-Site-Tunnel zu konfigurieren.

 Wählen Sie Konfiguration > Richtlinienmanagement > Datenverkehrsmanagement > Bandbreitenrichtlinien aus, und klicken Sie auf Hinzufügen, um eine neue LAN-zu-LAN-Bandbreitenrichtlinie zu definieren. In diesem Beispiel wurde eine Richtlinie namens "L2L\_tunnel" mit einer Bandbreitenreservierung von 256 Kbit/s konfiguriert.

| Configuration   Policy Management   Traffic     | c Nanagement       | Bandwidth Policies   Modify                                                                                        |  |
|-------------------------------------------------|--------------------|----------------------------------------------------------------------------------------------------|--|
| Configure bandwidth policy parameters. To o     | create a bandwid   | th policy, you must enable at least one of the checkboxes.                                                         |  |
| Policy Name [L21_turnel                         |                    | Enter a unique same for this policy.                                                                               |  |
| 🕫 Bandwidth Reservation                         |                    | Check to reserve a minimum bandwidth per session.                                                                  |  |
| Minimun Bandwidth 256                           | kbps 💌             | Enter the minimum bandwidth                                                                                        |  |
| Traffic policing allows you to control a polici | ng rate or size of | f traffic transmitted or received on an interface. Traffic that enceeds the policing rate or burst size is dropped |  |
| Pelicing                                        |                    | Check to enable Policing                                                                                           |  |
| Policing Rate 56                                | kbps 💌             | Enter the policing rate. Traffic below this rate will be transmitted, traffic above this rate will be dropped.     |  |
| Normal Burst Size 18500                         | bytes 💌            | Enter the amount of data allowed in a burst before excess packets will be dropped.                                 |  |
| Apply Cencel                                    |                    |                                                                                                    |  |

2. Wenden Sie die Bandbreitenrichtlinie auf den vorhandenen LAN-to-LAN-Tunnel im Dropdown-Menü Bandwidth Policy (Bandbreitenrichtlinie)

| an.                                                                                |                                                                                                    |
|------------------------------------------------------------------------------------|----------------------------------------------------------------------------------------------------|
| Configuration   System   Tunneling Protocols   IPSec   LAN to                      | LAN   Add                                                                                                    |
| Add a new IPSec LAN-to-LAN connection                                              |                                                                                                    |
| N                                                                                  |                                                                                                    |
| Name to_spoke                                                                      | inser the name for this LAN-to-LAN connection.                                                                                                    |
| Interface Ethemet 2 (Public) (172.18.124.135)                                      | Select the interface for this LAN-to-LAN connection.                                                                                                    |
| Peer 172.18.124.134                                                                | Enter the IP address of the remote peer for this LAN-to-LAN connection.                                                                                                    |
| Digital Certificate None (Use Preshored Keys) 💌                                    | Select the digital certificate to use.                                                                                                    |
| Certificate C Entire certificate chain<br>Transmission @ Identity certificate only | Choose how to send the digital certificate to the IKE peer.                                                                                                    |
| Preshared Key oscol23                                                              | Enter the preshared key for this LAN-to-LAN connection.                                                                                                    |
| Authentication ESP/MD5/HMAC-128 *                                                  | Specify the packet authentication mechanism to use.                                                                                                    |
| Encryption 3DES-168                                                                | Specify the encryption mechanism to use.                                                                                                    |
| IKE Proposal NE-3DES-MD5                                                           | Select the IKE Proposal to use for this LAN-to-LAN connection.                                                                                                    |
| Filter -None-                                                                      | Choose the filter to apply to the traffic that is tunneled through this LAN-to-LAN connection.                                                                                                    |
| IPSec NAI-T                                                                        | Check to let NAT-T compatible IPSec peers establish this LAN-to-LAN connection through a NAT device. You must also<br>enable IPSec over NAT-T under NAT Transparency.                                              |
| Bandwidth Policy L2L_tunnel *                                                      | Choose the bandwidth policy to apply to this LAN-to-LAN connection.                                                                                                    |
| Routing None 💌                                                                     | Choose the routing mechanism to use Parameters below are ignored if Network Autodiscovery is chosen.                                                                                                    |
| Local Network: If a LAN-to-LAN NAT rule is used, this is th                        | e Translated Network address.                                                                                                    |
| Netweek List Use IP Address/Wildcard-mask below                                    | Specify the local network address list or the IP address and wildcard mask for this LAN-to-LAN connection.                                                                                                    |
| IP Address 14 30.0.0                                                               |                                                                                                    |
| Wildcard Mark 0.0.255 255                                                          | fore: Enter a windcard mark, which is the reverse of a summer mark. A which ard mark has is in or positions to gnore,<br>Os in bit positions to match. For example, 10.10.1.00.0.0.255 = al. 10.10.1.nm addresses. |
| Remote Network: If a LAN-to-LAN NAT rule is used, this is                          | the Remote Network, address.                                                                                                    |
| Network List Use IP Address/Wildcard-mask below                                    | Specify the remote network address hit or the IP address and wildcard mask for this LAN-to-LAN connection.                                                                                                    |
| IP Address 10.100.100.0                                                            | Note: Forter a self-fored much which is the surveys of a sedenation of A self-sed such has been by his sections to prove                                                                                           |
| Wildcard Mask 0.0.0.255                                                            | Os in bit postions to match. For example, 10.10.1.000.0.255 = al 10.10.1 mm addresses.                                                                                                    |
| Add Cancel                                                                         |                                                                                                    |

### Konfigurieren der Bandbreitenverwaltung für Remote-VPN-Tunnel

Führen Sie diese Schritte aus, um die Bandbreitenverwaltung für Remote-VPN-Tunnel zu konfigurieren.

 Wählen Sie Konfiguration > Richtlinienmanagement > Datenverkehrsmanagement > Bandbreitenrichtlinien aus, und klicken Sie auf Hinzufügen, um eine neue Bandbreitenrichtlinie zu erstellen. In diesem Beispiel wird eine Richtlinie mit dem Namen "RA\_tunnels" mit einer Bandbreitenreservierung von 8 Kbit/s konfiguriert. Das Traffic-Policing wird mit einer Regelungsrate von 128 Kbit/s und einer Burst-Größe von 24.000 Byte konfiguriert.

| Configuration   Policy M   | lanagement   Traf  | fic Management      | Bandwidth Palicies   Modify                                                                                         |
|----------------------------|--------------------|---------------------|----------------------------------------------------------------------------------------------------|
| Configure bandwidth pol    | icy parameters. To | create a bandwi     | ith policy, you must enable at least one of the checkboxes.                                                         |
| Policy Name                | RA_tunnels         |                     | Enter a unique name for this policy.                                                                                |
| P Bandwidth Reserv         | ation              |                     | Check to reserve a minimum bandwidth per session.                                                                   |
| Minimum Bandwi             | dah (3             | kbps 💌              | Enter the minimum bandwidth.                                                                                        |
| Traffic policing allows yo | u to control a pob | cing rate or size o | f traffic transmitted or received on an interface. Traffic that exceeds the policing rate or burst size is dropped. |
| Policing                   |                    |                     | Check to enable Policing.                                                                                           |
|                            | ate 128            | kbps ·              | Enter the policing rate. Traffic below this rate will be transmitted, traffic above this rate will be dropped.      |
| Policing R                 |                    |                     |                                                                                                    |

2. Um die Bandbreitenrichtlinie auf eine VPN-Gruppe f
ür den Remote-Zugriff anzuwenden, w
ählen Sie Konfiguration > Benutzerverwaltung > Gruppen aus, w
ählen Sie Ihre Gruppe aus, und klicken Sie auf Bandbreitenrichtlinien

| zuw | eisen. |
|-----|--------|
|     |        |

| Certiguration   User Management   Groups                                                             | Save Needed                                                                            |
|----------------------------------------------------------------------------------------------------|----------------------------------------------------------------------------------------|
| This section lets you coafigure groups. A group is a collection of users treated as a single entity. |                                                                                        |
| Click the Add Group button to add a group, or relect a group and click Delete Group or Modify Gro    | up. To modify other group parameters, select a group and click the appropriate button. |
| Current Groups                                                                                       | Actions                                                                                |
|                                                                                                    | Add Group                                                                              |
| 172.18.124.134 (L2L Internally Contigured)<br>opeogroup (Internally Contigured)                      | Modily Group                                                                           |
|                                                                                                    | Modily Auth. Servers                                                                   |
|                                                                                                    | Modely Acct. Servers                                                                   |
|                                                                                                    | Modily Address Pools                                                                   |
|                                                                                                    | Modity Client Update                                                                   |
|                                                                                                    | Assign Bandwidth Policies                                                              |
|                                                                                                    | Delate Group                                                                           |

3. Klicken Sie auf die Schnittstelle, auf der Sie die Bandbreitenverwaltung für diese Gruppe konfigurieren möchten. In diesem Beispiel ist "Ethernet2 (Public)" die ausgewählte Schnittstelle für die Gruppe. Um eine Bandbreitenrichtlinie auf eine Gruppe einer Schnittstelle anzuwenden, muss die Bandbreitenverwaltung auf dieser Schnittstelle aktiviert sein. Wenn Sie eine Schnittstelle auswählen, auf der die Bandbreitenverwaltung deaktiviert ist, wird eine Warnmeldung

| Back to Groups                                           |                                                          |
|----------------------------------------------------------|----------------------------------------------------------|
| Configure group-wide                                     | bandwidth parameters for each interfac                   |
|                                                          |                                                          |
| Interface                                                | Description                                              |
| Interface<br>Ethernet 1 (Private)                        | Description                                              |
| Interface<br>Ethernet 1 (Private)<br>Ethernet 2 (Public) | Description<br>Click the interface you want to configure |

angezeigt.

4. Wählen Sie die Bandbreitenrichtlinie für die VPN-Gruppe für diese Schnittstelle aus.Die zuvor definierte RA\_tunnels-Richtlinie wird für diese Gruppe ausgewählt. Geben Sie einen

Wert für die Mindestbandbreite ein, die für diese Gruppe reserviert werden soll. Der Standardwert für die Bandbreitenaggregation ist 0. Die Standardmesseinheit ist bps. Wenn die Gruppe die verfügbare Bandbreite der Schnittstelle gemeinsam nutzen soll, geben Sie **0** ein

| Configuration   User Management   Groups   Bandwidth Policy   Interfaces                                                                                         |             |
|----------------------------------------------------------------------------------------------------|-------------|
|                                                                                                    | Save Needed |
| Configure group-wide bandwidth parameters. To share global available bandwidth, instead of a specific reservation, enter 0 in the Bandwidth Aggregation testbox. |             |
| Ethernet 2 (Public)                                                                                                    |             |
| Policy RA_tunnels Select the bandwidth policy to apply to this interface.                                                                                        |             |
| Baudwidth Aggregation 0 bps 💌 Enter the aggregate reserved group bandwidth for this interface.                                                                   |             |
|                                                                                                    |             |
| Apply Cancel                                                                                                    |             |

# <u>Überprüfen</u>

Wählen Sie **Monitoring > Statistics > Bandwidth Management** im VPN 3000 Concentrator aus, um das Bandbreitenmanagement zu überwachen.

| Monitoring Statistics Bandwidth M  | lanagement                                  |                                   |                     | Wednesday              | , 14 August 2002 14-16:<br>Reset @ Refresh |
|------------------------------------|---------------------------------------------|-----------------------------------|---------------------|------------------------|--------------------------------------------|
| This street shows bandwidth manage | ment information. To refresh the statistics | , the's Refresh. Select a Group t | o filter the users. |                        |                                            |
| Group -/1-                         |                                             |                                   |                     |                        |                                            |
|                                    | Tetradaux                                   | Traffic Rate (kbps)               |                     | Traffic Volume (bytes) |                                            |
| Oser Name                          | Interface                                   | Conformed                         | Throttled           | Cordormed              | Throttled                                  |
| ipsecuser (In)                     | Ethemet 2 (Public)                          | 10                                | 5                   | 1/13/3/12              | 1004508                                    |
| quarcuse (Out)                     | Ethemet 2 (Public)                          | 11                                | 2.                  | 1321326                | 74700                                      |
| 1                                  | Ethernet 2 (Public)                         | 1539                              | 237                 | 206052492              | 23359858                                   |
| to_spoke (in)                      |                                             |                                   |                     |                        |                                            |

## **Fehlerbehebung**

Um Probleme zu beheben, während die Bandbreitenverwaltung im VPN 3000-Konzentrator implementiert ist, aktivieren Sie die folgenden beiden Ereignisklassen unter **Configuration > System > Events > Classes**:

- BMGT (mit "Severity to Log" (Zu protokollierender Schweregrad): 1-9)
- BMGTDBG (Protokollschweregrad: 1-9)

Dies sind einige der häufigsten Ereignisprotokollmeldungen:

• Die Fehlermeldung Aggregate Reservation wird bei Änderung einer Bandbreitenrichtlinie in den Protokollen angezeigt.

1 08/14/2002 10:03:10.840 SEV=4 BMGT/47 RPT=2 The Policy [ RA\_tunnels ] with Reservation [ 8000 bps ] being applied to Group [ipsecgroup ] on Interrface [ 2 ] exceeds the Aggregate Reservation [ 0 bps ] configured for that group.

Wenn diese Fehlermeldung angezeigt wird, kehren Sie zu den Gruppeneinstellungen zurück, und deaktivieren Sie die Anwendung der Richtlinie 'RA\_tunnel' aus der Gruppe. Bearbeiten Sie den 'RA\_tunnel' mit den richtigen Werten, und wenden Sie die Richtlinie dann wieder auf die spezifische Gruppe an.

• Schnittstellenbandbreite kann nicht gefunden werden.

#### 11 08/14/2002 13:03:58.040 SEV=4 BMGTDBG/56 RPT=1

Could not find interface bandwidth policy 0 for group 1 interface 2. Sie erhalten diesen Fehler möglicherweise, wenn die Bandbreitenrichtlinie auf der Schnittstelle nicht aktiviert ist und Sie versuchen, sie auf den LAN-to-LAN-Tunnel anzuwenden. In diesem Fall wenden Sie eine Richtlinie auf die öffentliche Schnittstelle an, wie im Abschnitt Konfigurieren einer Standard-Bandbreitenrichtlinie für den VPN 3000-Konzentrator beschrieben.

### Zugehörige Informationen

- <u>Support-Seite für Cisco VPN Concentrator der Serie 3000</u>
- <u>Cisco VPN Client Support-Seite der Serie 3000</u>
- IPSec-Support-Seite
- <u>Technischer Support Cisco Systems</u>